## CARA MENJALANKAN PROGRAM

Untuk menjalankan aplikasi pemesanan makanan dan minuman di rumah makan madukanil berbasis web maka seperti pada langkah-langkah dibawah ini :

- 1. Buka xampp atau laragon, setelah itu jalankan dengan mengklik start all pada laragon dan start pada server MySQL dan Apache untuk xampp.
- 2. Masuk pada halaman admin dengan mengetikkan http://127.0.0.1:8000/adminLogin pada browser.
- 3. Akan tampil berupa halaman *login* admin, masukkan *email* berupa admin@gmail.com dengan *password* berupa Admin0712.

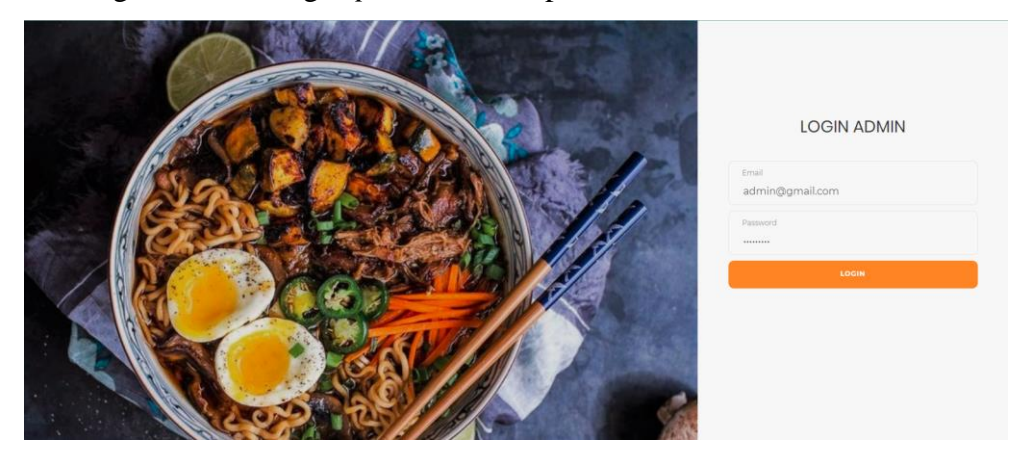

4. Jika berhasil *login* maka akan menampilkan tampilan awal yaitu dashboard admin.

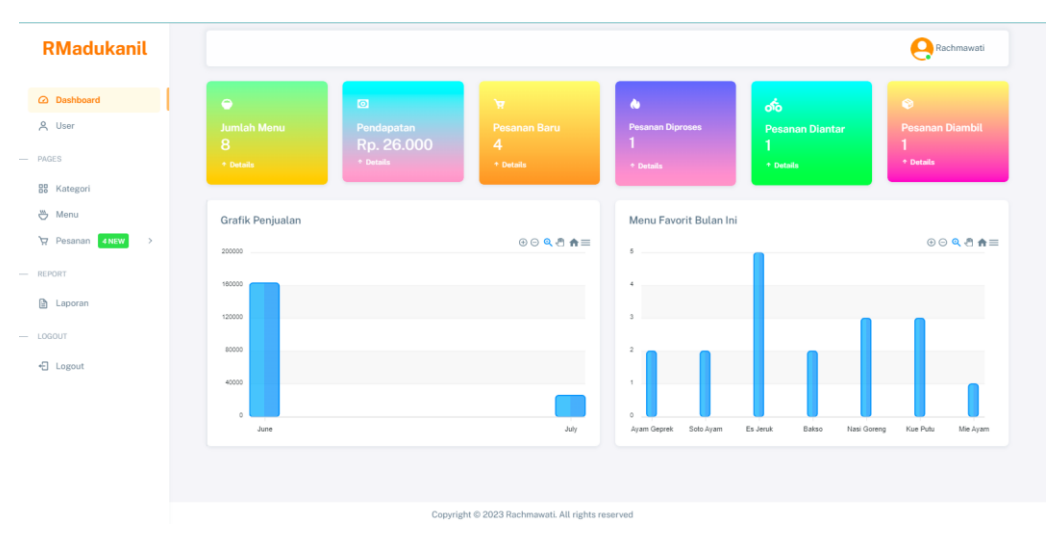

5. Selanjutnya untuk melakukan register bagi pelanggan ketikkan http://127.0.0.1:8000/register pada *browser*, dan akan muncul tampilan untuk *register*, lalu isikan data sesuai inputan yang diminta, jika sudah tekan tombol *register*.

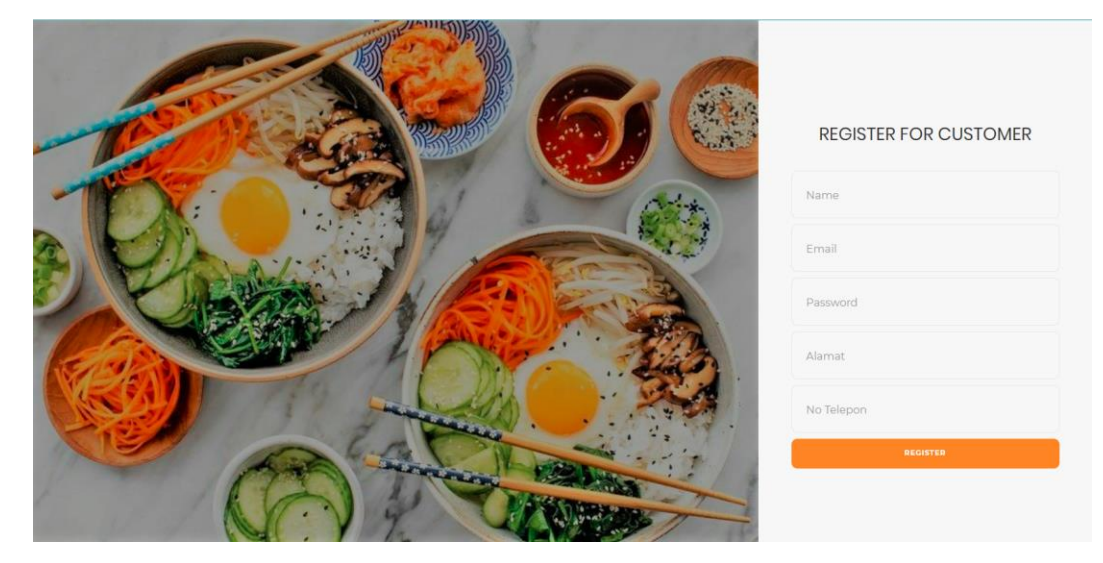

6. Untuk login ke halaman *customer*, maka ketikkan http://127.0.0.1:8000/pelangganLogin, lalu masukkan *email* dan *password* yang telah di inputkan pada proses *register* sebelumnya.

| LOGIN<br>PELANGGAN    |
|-----------------------|
| Email<br>Password     |
| GR Dredte new adcount |

7. Jika pelanggan berhasil *login*, maka akan muncul tampilan *home* seperti dibawah ini.

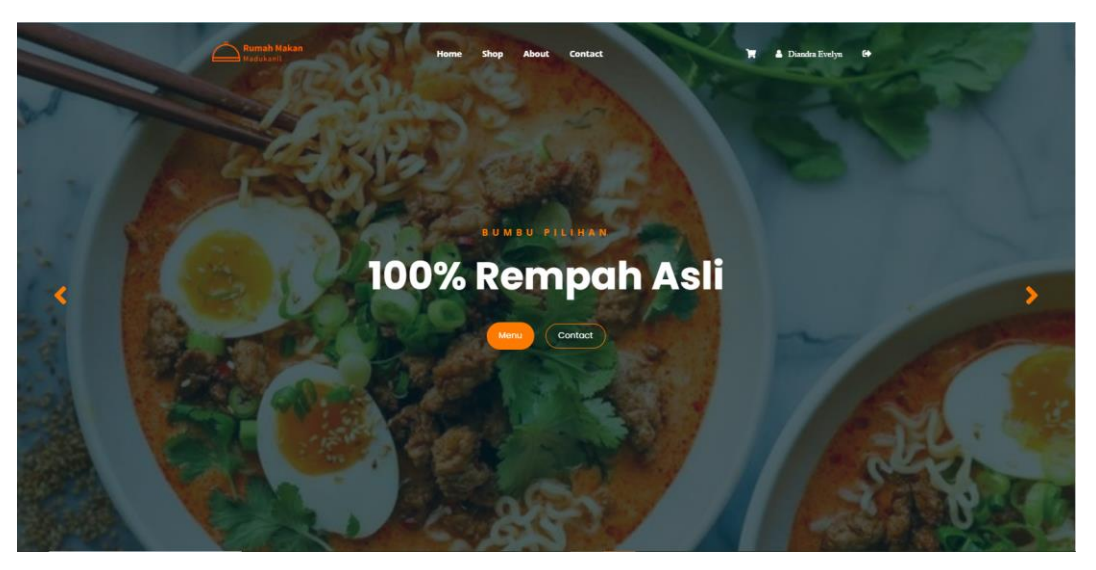

8. Klik menu *shop* pada bagian *header*, dan akan muncul tampilan seperti dibawah ini.

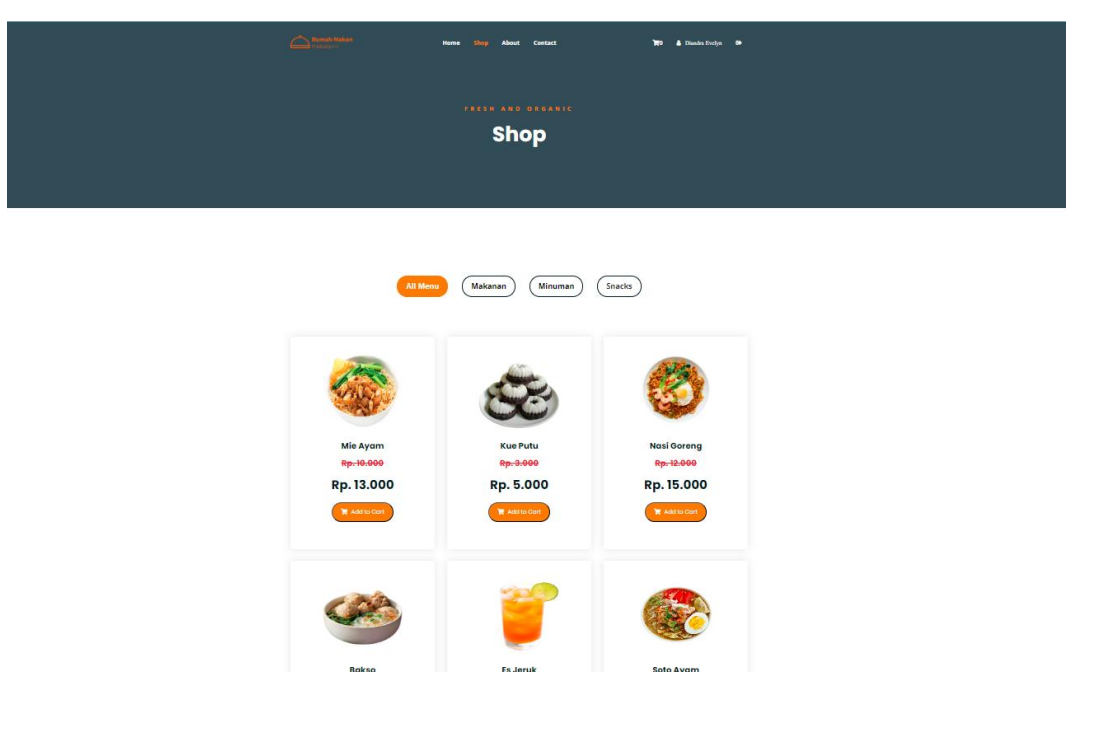

9. Pelanggan bisa menglik pada bagian gambar menu untuk melihat detail dari menu, dan akan menampilkan tampilan seperti dibawah ini.

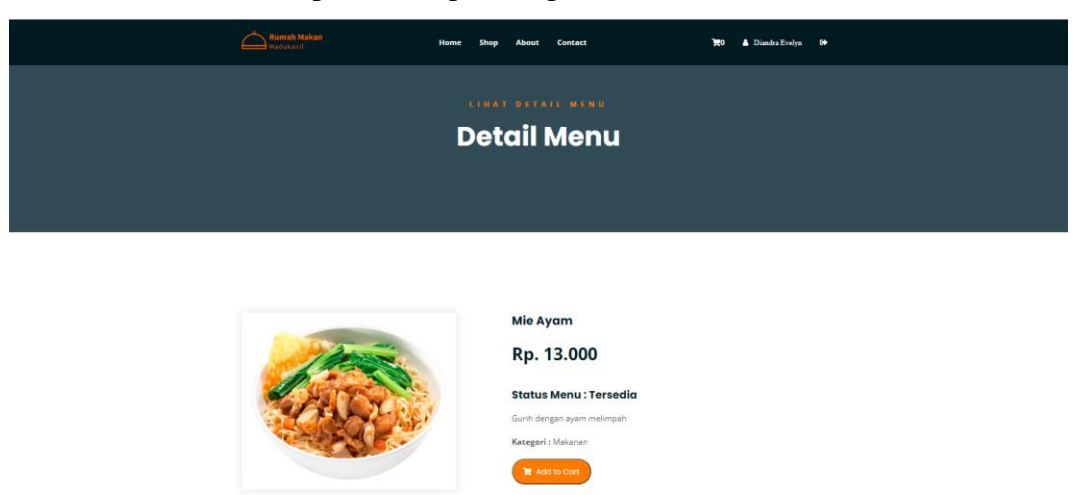

10. Lalu jika ingin memesan menu, maka pilih menu yang diinginkan dan klik *add to cart* untuk menambahkan kedalam keranjang, serta jika ingin menambah jumlah menu yang dipesan maka bisa menambahkan jumlahnya pada bagian *quantity*. Tampilan halaman keranjang seperti pada gambar dibawah ini.

| Ru Ma | u <b>mah Makan</b><br>Idukanil |          | Home Sh | op About | Contact | ٦          | 2 🛔 Diandra E | relyn 😝 |  |
|-------|--------------------------------|----------|---------|----------|---------|------------|---------------|---------|--|
|       |                                |          |         |          |         |            |               |         |  |
|       |                                | K        | Cera    | njan     | g Men   | u          |               |         |  |
|       |                                |          |         |          |         |            |               |         |  |
|       |                                |          |         |          |         |            |               |         |  |
|       |                                |          |         |          |         |            |               |         |  |
|       |                                |          |         |          |         |            |               |         |  |
|       | Product Image                  | Name     | Price   | Quantity | Total   | Total      | Price         |         |  |
| ×     | ٠                              | Mie Ayam | 13000   | 1        | 13000   | Subtotal:  | Rp 19.0       | 000     |  |
| ×     | <b>i</b>                       | Es Jeruk | 6000    | 1        | 6000    | Lihat Menu | Konfirmasi    |         |  |

11. Jika menu yang dipilih sudah benar, maka bisa klik konfirmasi, dan akan muncul tampilan *checkout*. Pada bagian *checkout*, pelanggan bisa mengisikan data sesuai yang diminta. Tampilan *checkout* seperti pada gambar dibawah ini.

| Ĺ | Rumah Makan<br>Madukanil       | Home Shoj | p About | Contact | <b>R</b> 2           | Diandra Evelyr |
|---|--------------------------------|-----------|---------|---------|----------------------|----------------|
|   |                                |           |         |         |                      |                |
|   | 📀 Detail Pembayaran            |           |         |         | Detail Harga Pesanan | Harga          |
|   |                                |           |         |         | Subtotal             | Rp 19.000      |
|   | Diandra Evelyn                 |           |         |         | Ongkir               | Rp 0           |
|   | diandra@gmail.com              |           |         |         | Jumlah Total         | Rp 19.000      |
|   | Banyuripan, Bayat Klaten       |           |         |         | Konfirmasi Pesanan   |                |
|   | 085331891396                   |           |         |         |                      |                |
|   | Ambil Sendiri                  |           |         |         |                      |                |
|   | Sambal <u>mie avam dipisah</u> |           |         |         |                      |                |
|   |                                |           |         |         |                      |                |
|   |                                |           |         |         |                      |                |

12. Jika data *checkout* sudah diisikan, maka pelanggan bisa mengklik tombol konfirmasi pesanan dan pelanggan akan mendapatkan nota yang disertai *tracking order* untuk mengetahui status pesanan yang telah dipesan. Tampilan nota dan tracking ordernya seperti pada gambar dibawah ini.

| Rumah Makan Madukanil       Baraharan Bayat Masan       Baraharan Bayat Masan       Baraharan Bayat Masan       Baraharan Bayat Masan       Image Masan       Image Masan       Baraharan Masan       Baraharan Masan       Baraharan Masan       Baraharan Masan       Image Masan       Baraharan Masan       Baraharan Masan       Baraharan Masan       Image Masan       Image Masan <th>Nota &gt;&gt; 6</th> <th>551020230709210034<br/>DF Konfirmasi Pesanan</th> <th></th> <th></th> <th></th> | Nota >> 6                              | 551020230709210034<br>DF Konfirmasi Pesanan |         |                  |                                                                              |
|----------------------------------------------------------------------------------------------------|----------------------------------------|---------------------------------------------|---------|------------------|------------------------------------------------------------------------------|
| No         Menu         Jumlah         Harga         Total           1         Mie Ayam         1         Rp. 13.000         Rp. 13.000           2         Es Jeruk         1         Rp. 6.000         Rp. 6.000           Jumlah         L         Rp. 6.000         Rp. 10.000         Ongtors: Rp. 10.000           Jumlah Total : Rp. 10.00         Jumlah Total : Rp. 19.000         Jumlah Total : Rp. 19.000         Rp. 10.000                                                                                                    | To: Diandra<br>Banyuripar<br>085331891 | <b>a Evelyn</b><br>. Bayat Klaten<br>396    | Rumah N | /lakan Madukanil | Nota 651020230709210034<br>Tanggal : 2023-07-09 21:00:34<br>Status : (Menena |
| 1         Mie Ayam         1         Rp. 13.000         Rp. 13.000           2         Es Jeruk         1         Rp. 6.000         Rp. 6.000           2         Usin Total : Rp. 19.000         Onglein: Rp. 0         Jumiah Total : Rp. 19.000           2         Terimakasih Atas Pembelian Anda         Ebook         Ebook                                                                                                    | No                                     | Menu                                        | Jumlah  | Harga            | Total                                                                        |
| 2     Es Jeruk     1     Rp. 6.000     Rp. 6.000       SubTrotal : Rp. 19.000     Onglir : Rp. 0       Jumlah Total : Rp. 19.000       Terimakasih Atas Pembelian Anda                                                                                                    | 1                                      | Mie Ayam                                    | 1       | Rp. 13.000       | Rp. 13.000                                                                   |
| SubTotal : Rp. 19.000<br>Ongkir : Rp. 0<br>Jumlah Total : <b>Rp. 19.000</b><br>Terimakasih Atas Pembelian Anda Beck                                                                                                    | 2                                      | Es Jeruk                                    | 1       | Rp. 6.000        | Rp. 6.000                                                                    |
| Jumiah Total : Rp. 19.000 Terimakasih Atas Pembelian Anda                                                                                                    |                                        |                                             |         |                  | SubTotal : Rp. 19.000<br>Ongkir : Rp. 0                                      |
| Terimakasih Atas Pembelian Anda Bixk                                                                                                    |                                        |                                             |         |                  | Jumlah Total : Rp. 19.000                                                    |
|                                                                                                    | Terimakasil                            | h Atas Pembelian Anda                       |         |                  | Back                                                                         |
|                                                                                                    |                                        |                                             |         |                  |                                                                              |

Your Tracking Order

| Pesanan No : 6510202307092 | 210034                  |                                |                      |
|----------------------------|-------------------------|--------------------------------|----------------------|
| 0                          | 0                       | 0                              | •                    |
| Pesanan<br>Dipesan         | H/P Pesanan<br>Diproses | e g<br>Fl <sup>e</sup> Diambil | Pemesanan<br>Selesai |

13. Jika pelanggan ingin mengetahui riwayat pemesanan yang pernah dilakukan sebelumnya maka pelanggan bisa mengklik sub menu *shopping history* pada menu *shop*, dan akan menampilkan tampilan seperti dibawah ini.

| RIWAYAT PEMBELIAN MENU ANDA                         |        |
|-----------------------------------------------------|--------|
|                                                     |        |
| kiwayat Belanja                                     |        |
|                                                     |        |
| Nota Tanggal Total Status Order                     | Action |
| 1 651020230709210034 2023-07-09.21:00:34 Rp. 19.000 | Detail |

 Jika pelanggan ingin mengetahui detail dari pesanan yang pernah dipesan, maka pelanggan bisa mengklik tombol detail dan akan menampilkan tampilan seperti dibawah ini

| Ru Ru | <b>mah Makan</b><br>dukanil |          | Home St | op About   | Contact     |                    | ×             | Diandra Evelyn      |
|-------|-----------------------------|----------|---------|------------|-------------|--------------------|---------------|---------------------|
|       |                             | Detc     | ail St  | nopp       | oing Hi     | stor               | Y             |                     |
|       |                             |          |         |            |             |                    |               |                     |
|       |                             |          |         |            |             |                    |               |                     |
| No    | Gambar Menu                 | Menu     | Jumlah  | Harga      | Total Harga | Detail (           | larga Pesanan | Harga               |
| 1     |                             | Mie Ayam | 1       | Rp. 13.000 | Rp. 13.000  | Harga T            | otal          | Rp. 19.000          |
| 2     | 22                          | Felende  |         | De 6 000   | De 6.000    | Ongkir<br>Jumlah 1 | otal          | кр. 0<br>Rp. 19.000 |
| 2     |                             | Es Jeruk | 1       | кр. 6.000  | кр. 6.000   | Status P           | esanan        | Memesan             |
|       |                             |          |         |            |             | Back               | Invoice       |                     |

15. Jika pelanggan ingin mengetahui informasi tentang rumah makan madukanil, maka bisa mengeklik menu *about* dan akan ditampilkan halaman *about* seperti pada gambar dibawah ini.

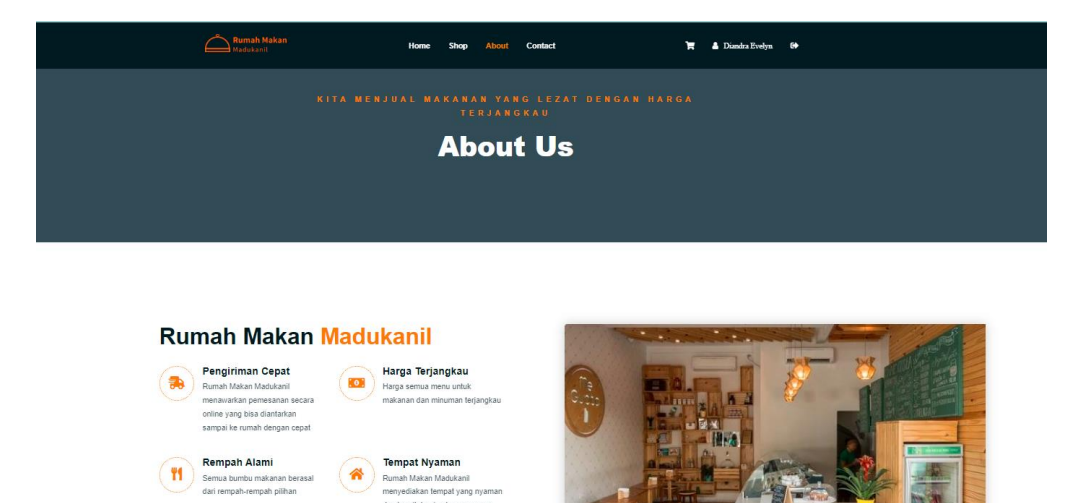

16. Jika pelanggan ingin mengetahui letak alamat rumah makan madukanil maka bisa mengklik menu *contact* dan akan ditampilkan informasi *contact* dan juga peta dari rumah makan madukanil.

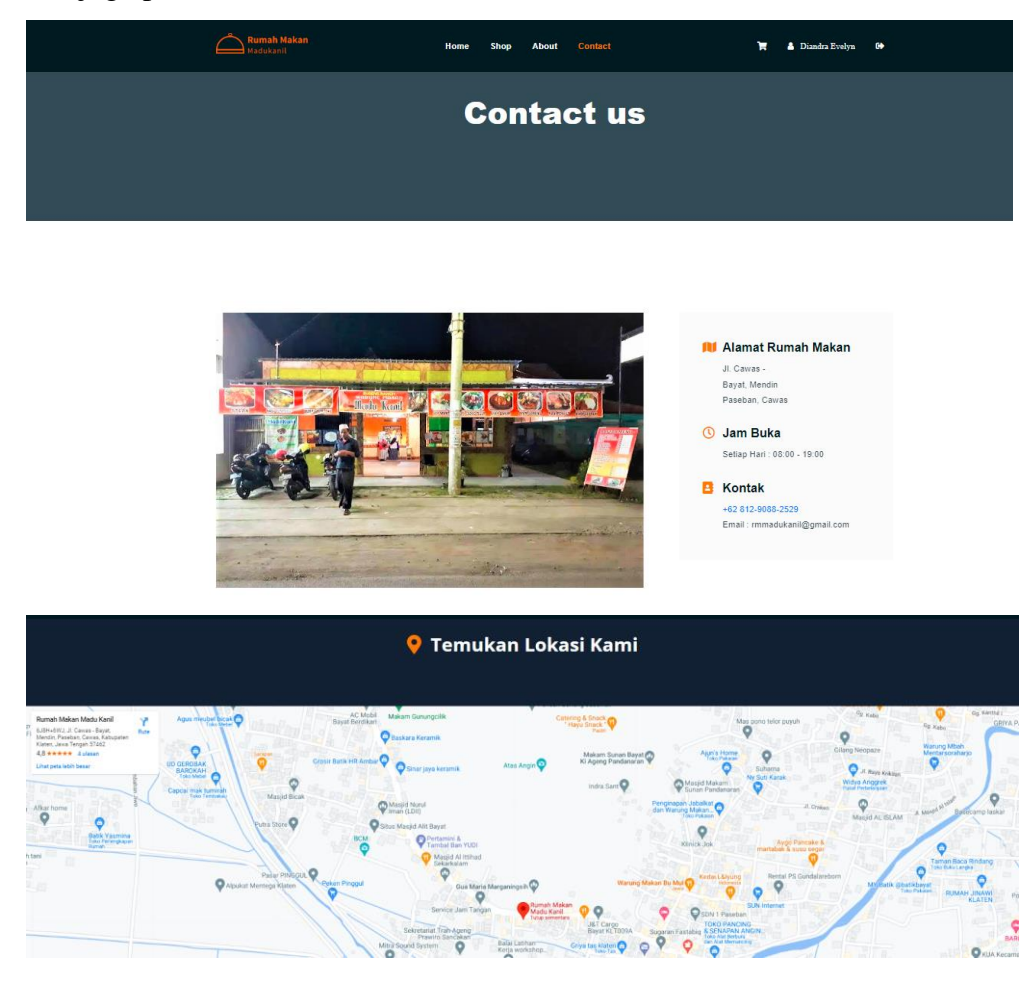